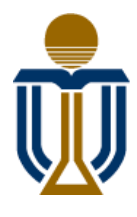

# 香港科技大学(广州) THE HONG KONG UNIVERSITY OF SCIENCE AND TECHNOLOGY (GUANGZHOU)

# 公共智能打印机使用说明

安装驱动下载地址(含Windows和Mac版本):

- 地址一:钉钉-云盘-团队文件-全员文件夹-ITC-IT SERVICES(IT服务)-新校园打印驱动 •
- 地址二:请点击<u>Drive.rar</u>进行下载并安装

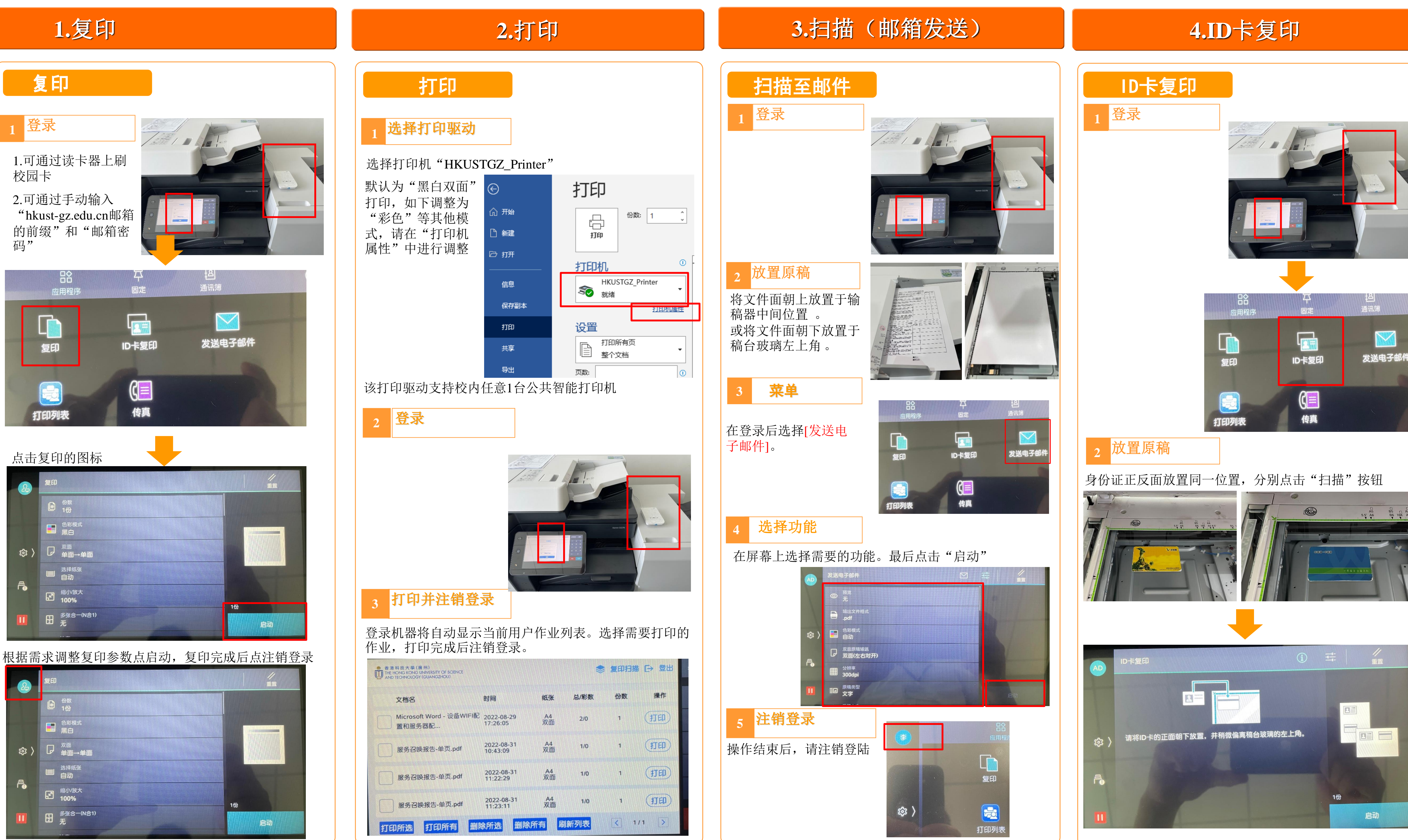

## 如有困难或建议,请联系IT获取技术支持 13372117521、020-88330101

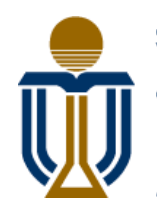

# 香港科技大学(广州) THE HONG KONG UNIVERSITY OF SCIENCE AND TECHNOLOGY (GUANGZHOU)

# HKUST(GZ) Public Printer User Guide

## **Drive Download Path (Windows and Mac):**

- Method 1: DingTalk Drive Team files All staff folder ITC IT SERVICE HKUST(GZ) Printer Drive •
- Method 2: Click <u>Drive.rar</u> to download and install the drive

## **1.** Copying

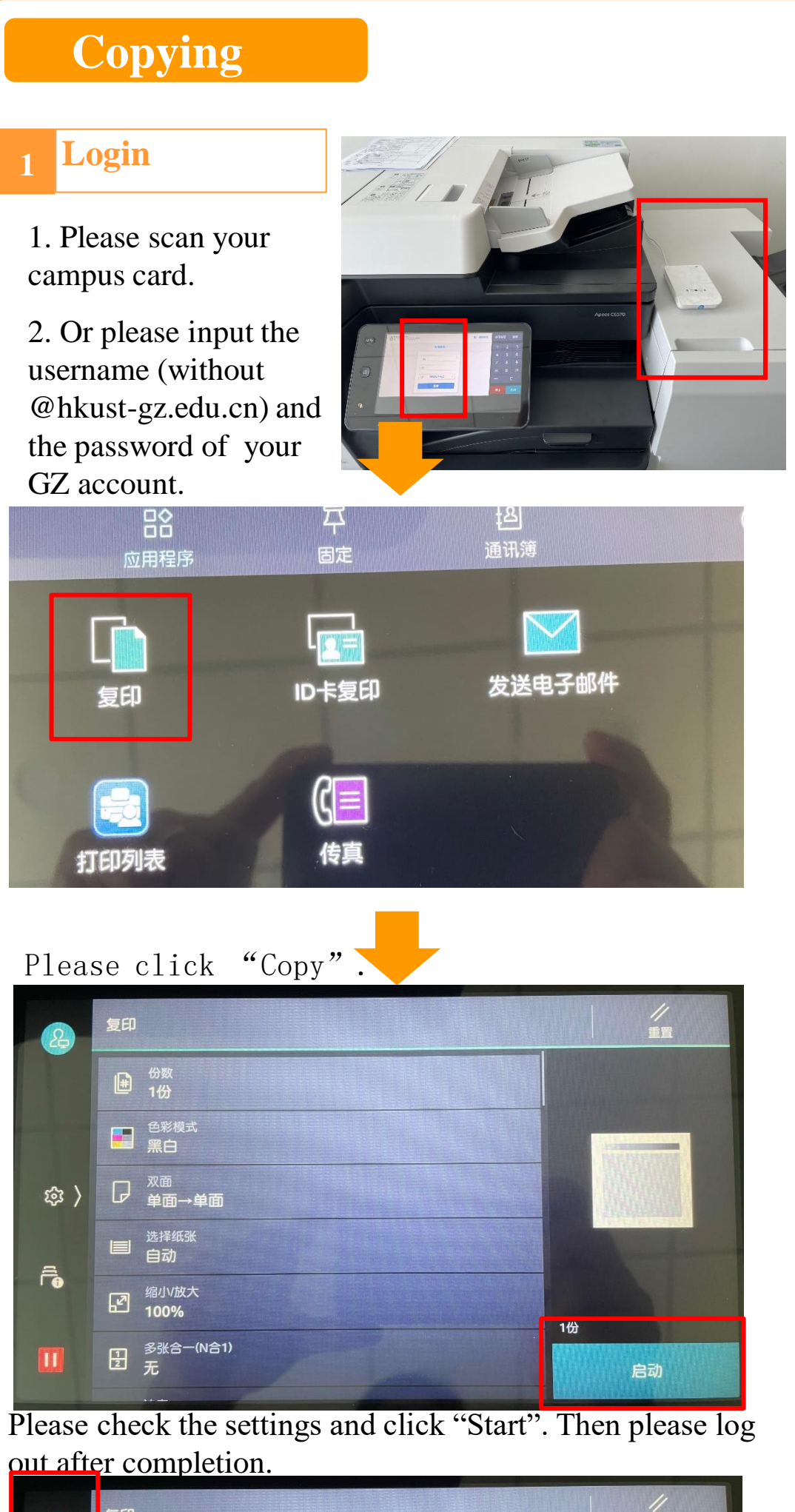

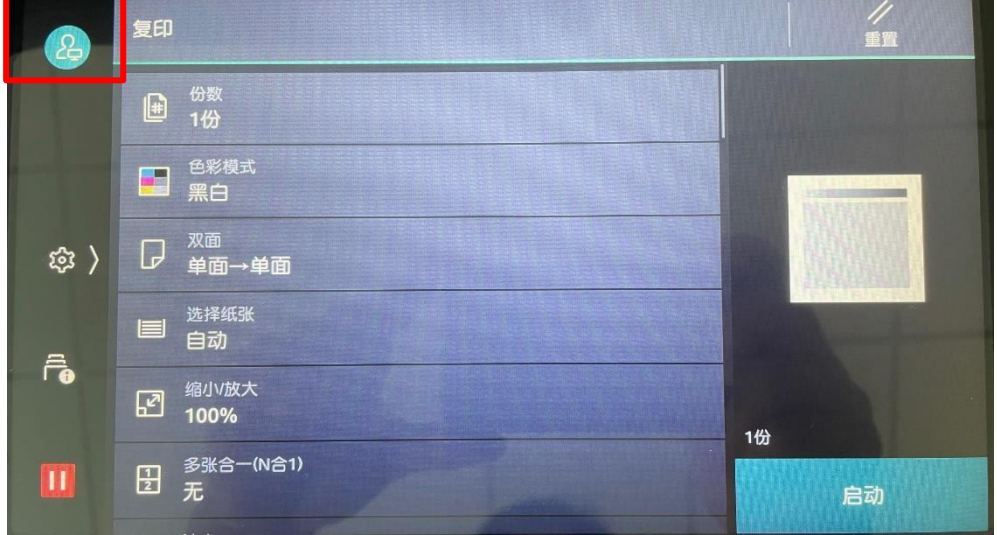

Please select the drive "HKUSTGZ Printer"

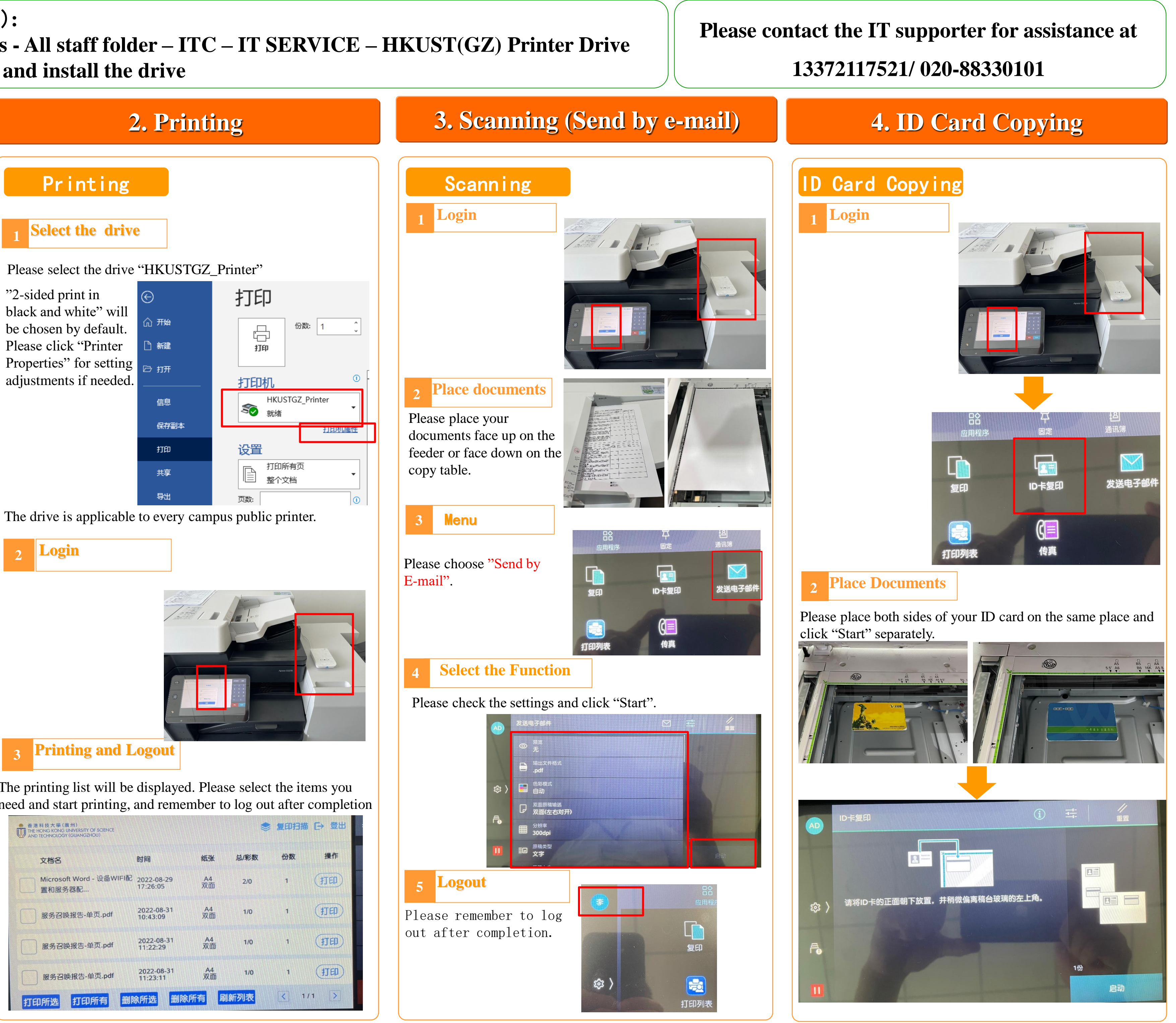

The drive is applicable to every campus public printer.

![](_page_1_Picture_15.jpeg)

![](_page_1_Picture_16.jpeg)

The printing list will be displayed. Please select the items you need and start printing, and remember to log out after completion

| 香港科技大學(廣州)<br>THE HONG KONG UNIVERSITY OF SCIENCE<br>AND TECHNOLOGY (GUANGZHOU) |                        |          |      |     | 复印扫描 [→ 登出 |  |
|---------------------------------------------------------------------------------|------------------------|----------|------|-----|------------|--|
| 文档名                                                                             | 时间                     | 纸张       | 总/彩数 | 份数  | 操作         |  |
| Microsoft Word - 设备WIFI配<br>置和服务器配                                              | 2022-08-29<br>17:26:05 | A4<br>双面 | 2/0  | 1   | 打印         |  |
| 服务召唤报告-单页.pdf                                                                   | 2022-08-31<br>10:43:09 | A4<br>双面 | 1/0  | 1   | 打印         |  |
| 服务召唤报告-单页.pdf                                                                   | 2022-08-31<br>11:22:29 | A4<br>双面 | 1/0  | 1   | (JED)      |  |
| 服务召唤报告-单页.pdf                                                                   | 2022-08-31<br>11:23:11 | A4<br>双面 | 1/0  | 1   | 打印         |  |
| 打印所选打印所有删除                                                                      | 余所选 删除的                | 所有 刷     | 新列表  | < ۱ | /1 >       |  |